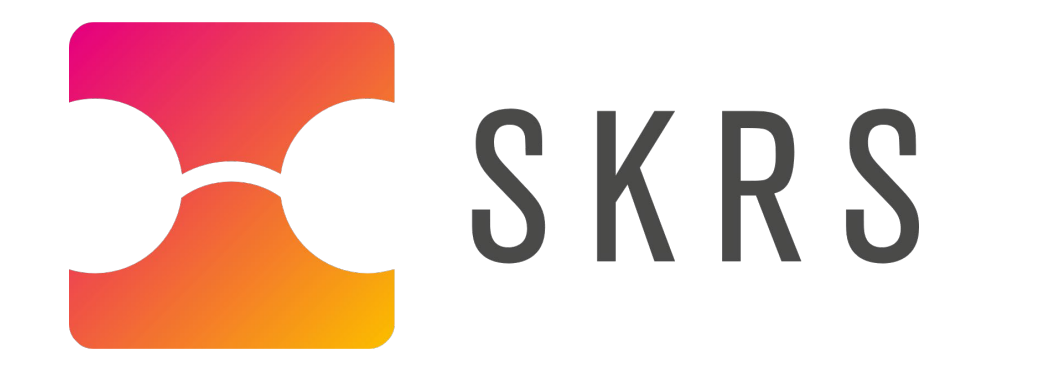

Deluppföljning Mäta effekter/ Skattning i SKRS

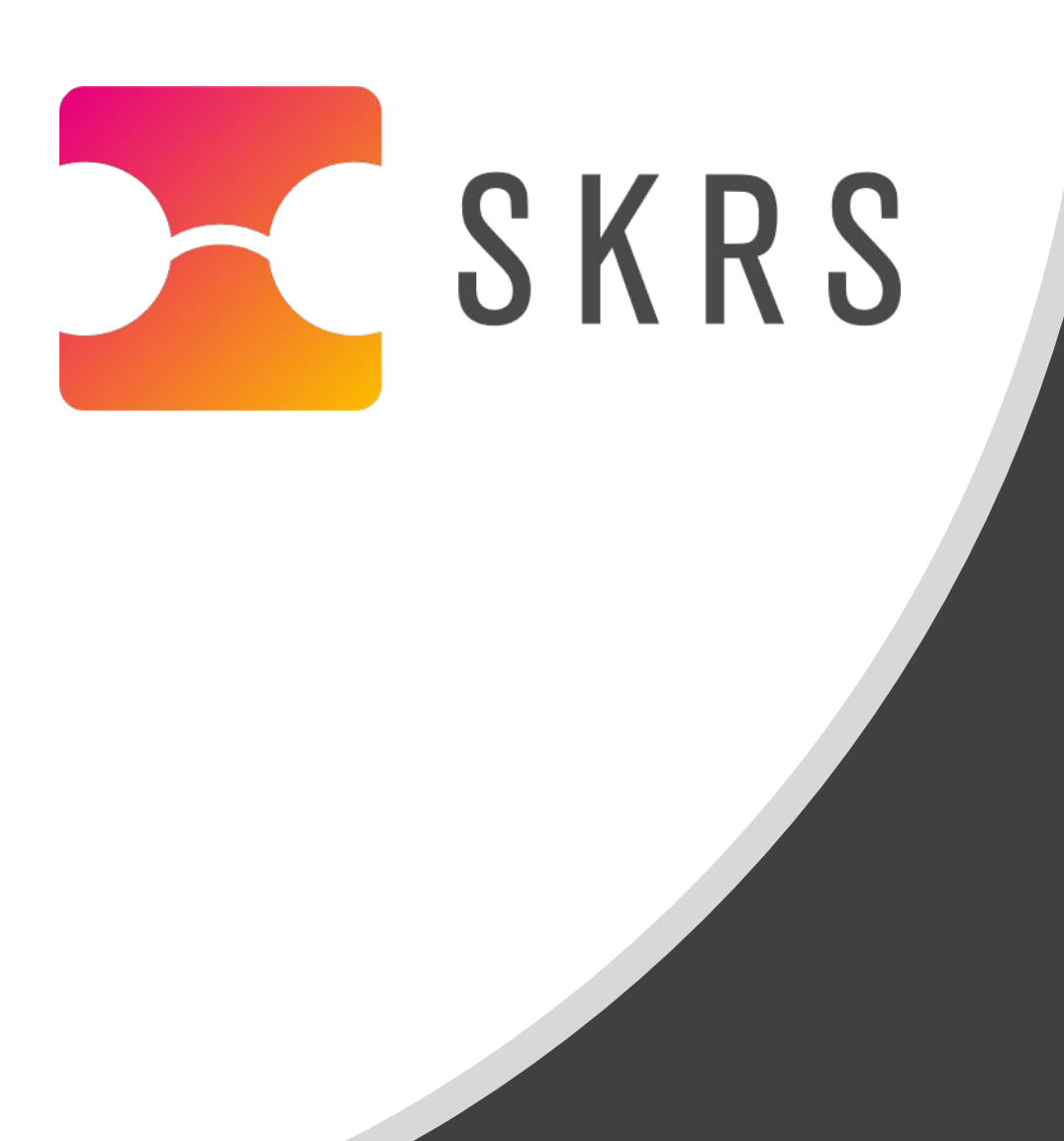

# LATHUND När flera delmål ska skattas, och fler än en behandlare/vårdgivare är i gång i ärendet.

# Vid återbesök när uppföljning sker, registrera i SKRS modulen i återbesöksfliken.

| Åtorbosök Historik Porson                                 | Ny Spara Signera Ángra Talbort                             |
|-----------------------------------------------------------|------------------------------------------------------------|
| Aleibesok Histolik Person                                 |                                                            |
| Återbesöksdatum * Remissdatum Kartläggning                | Remiss <b>G</b> Kartläggning <b>G</b> Uppföljning <b>G</b> |
| 2023-09-07                                                |                                                            |
|                                                           |                                                            |
| Bedomning Rehab. plan Atgärder Andra ätg.                 |                                                            |
| Behovsbedömning                                           |                                                            |
| Bedomningsinstrument 1 Bedomningsinstrument 4             |                                                            |
|                                                           | ▼                                                          |
| Annat bedomningsinstrument 1 Annat bedomningsinstrument 4 |                                                            |
|                                                           |                                                            |
|                                                           |                                                            |
| Bedomningsinstrument 2 Annat bedomningsinstrument 5       |                                                            |
| ▼                                                         | ¥                                                          |
| Annat bedomningsinstrument 2 Annat bedomningsinstrument 5 |                                                            |
|                                                           |                                                            |
| Bedomninasinstrument3                                     |                                                            |
|                                                           |                                                            |
| Annat bedomningsinstrument 3                              |                                                            |
|                                                           |                                                            |

#### Glöm inte och koda uppföljningskoden: XV007

| Återbesök Historik Pe             | erson                     |                            |           | N        | y       | <u>S</u> para | Signera       | Ångra | Ta bort |
|-----------------------------------|---------------------------|----------------------------|-----------|----------|---------|---------------|---------------|-------|---------|
| Aterbesöksdatum *<br>2023-09-07   | Remissdatum<br>2023-06-12 | Kartläggning<br>2023-07-11 |           | Remiss 🗹 | Kartläg | gning 🗹       | Uppföljning 🗹 |       |         |
| Bedömning Rehab. plan             | Åtgärder Andra            | ı åtg.                     |           |          |         |               |               |       |         |
| Åtgärd (KVÅ-kod)                  |                           |                            | 1.11111   |          |         |               |               |       |         |
| Atgärd 1<br>XV007 Uppföljning och | kontroll av insatt beha   | ndling 🗸                   | Átgärd 9  |          |         | •             |               |       |         |
| Åtgärd 2                          |                           | -                          | Åtgärd 10 |          |         |               |               |       |         |
| Åtgärd 3                          |                           |                            | Âtgärd 11 |          |         |               |               |       |         |
| Åtgärd 4                          |                           | •                          | Åtgärd 12 |          |         | •             |               |       |         |
|                                   |                           | •                          |           |          |         | •             |               |       |         |
| Åtgärd 5                          |                           | ¥                          | Átgärd 13 |          |         |               |               |       |         |
| Åtgärd 6                          |                           |                            | Âtgärd 14 |          |         |               |               |       |         |
| Åtgärd 7                          |                           | •                          | Átgärd 15 |          |         | Y             |               |       |         |
|                                   |                           | •                          |           |          |         |               |               |       |         |

Signera.

### Tryck sedan på uppföljningsfliken och välj Uppföljning: Ja. OBS! Fyll INTE i ett datum. Skatta därefter de mål som är uppfyllda.

| öljning *                                      |                           | Datum för avslut | av IHP/IRP             | Remissdatum                    | Kartläggning |                                     | Remiss C | Kartlägg | gning C                                            | Återbesök 🗹                                | 5                                                                            |   |
|------------------------------------------------|---------------------------|------------------|------------------------|--------------------------------|--------------|-------------------------------------|----------|----------|----------------------------------------------------|--------------------------------------------|------------------------------------------------------------------------------|---|
|                                                | •                         |                  |                        | 2023-09-01                     | 2023-09-04   |                                     |          |          |                                                    |                                            |                                                                              |   |
| -                                              |                           |                  |                        |                                |              |                                     |          |          |                                                    |                                            |                                                                              |   |
| I enligt ICI                                   | F                         |                  |                        |                                |              |                                     |          |          |                                                    |                                            |                                                                              |   |
| Il enligt ICI<br>Domän 1                       | F                         |                  | Subdo                  | omän 1                         |              | Fritext 1                           |          |          | Tidigare grad a                                    | av besvär 1                                | Nuvarande grad av besvär                                                     | 1 |
| I enligt ICI<br>Domän 1<br>Lärande d           | <b>F</b><br>och att tillä | mpa kunskap      | Subdo<br>d166          | omän 1<br>6 Att läsa           |              | Fritext 1<br>Mängdläsr              | ning     |          | Tidigare grad a<br>Total svårig                    | av besvär 1<br>ghet 96-100%                | Nuvarande grad av besvär<br>Lätt svårighet 5-24%                             | 1 |
| Il enligt ICI<br>Domän 1<br>Lärande<br>Domän 2 | F<br>och att tillä        | mpa kunskap      | Subdo<br>d166<br>Subdo | omän 1<br>6 Att läsa<br>omän 2 |              | Fritext 1<br>Mängdläsr<br>Fritext 2 | ning     |          | Tidigare grad a<br>Total svårig<br>Tidigare grad a | av besvär 1<br>ghet 96-100%<br>av besvär 2 | Nuvarande grad av besvär<br>Lätt svårighet 5-24%<br>Nuvarande grad av besvär | 1 |

Gå vidare till SPARA (inte signera). På så sätt kan en annan behandlare, eller du själv återkomma och skatta de kvarvarande målen när de avslutas.

Slutligen när sedan ALLA delmål är uppfyllda och skattade då ska patienten avslutas helt. Vid "sista" återbesöket registreras och används koden: AW024 (uppföljning av rehab.plan). Signera.

| terbesök Historik Pe           | rson                                        |           | <u>N</u> | y <u>S</u> para | Redigera      | Ångra | Ta bort |
|--------------------------------|---------------------------------------------|-----------|----------|-----------------|---------------|-------|---------|
| terbesöksdatum *<br>2023-09-18 | RemissdatumKartläggning2023-09-012023-09-04 |           | Remiss 🗹 | Kartläggning 🗹  | Uppföljning 🗹 |       |         |
| dömning Rehab. plan            | Åtgärder Andra åtg.                         |           |          |                 |               |       |         |
| tgärd (KVÅ-kod)                |                                             | 4-7-10    |          |                 |               |       |         |
| AW024 Uppföljning av r         | ehabiliteringsplan                          | Atgard 9  |          |                 |               |       |         |
| Åtgärd 2                       |                                             | Åtgärd 10 |          |                 |               |       |         |
|                                | Ψ                                           |           |          |                 |               |       |         |
| Atgard 3                       |                                             | Atgärd 11 |          |                 |               |       |         |

Tryck sedan på uppföljningsfliken. Därefter på HISTORIK. Välj påbörjad uppföljning.

Observera att systemet kommer att varna (enligt bild nedan) för att uppföljning redan finns under återbesöks fliken.

| Uppföljning finns                  | ×                   |
|------------------------------------|---------------------|
| Uppföljning finns för denna remiss | s och kartläggning. |
| Stäng                              |                     |
| Annat bedomningsinstrument 5       |                     |

Klicka på stäng.

## Den påbörjade uppföljningen som du ska välja har status "Ej signerad" och saknar därmed signeringsdatum

| Uppföljning    | Historik | Person |                   |             | Ny     | <u>S</u> para | Signe | ra    | Ângra       | Ta bort |   |
|----------------|----------|--------|-------------------|-------------|--------|---------------|-------|-------|-------------|---------|---|
| Kartläggningsb | esök     |        | Uppföljningsdatum | Uppföljning | Statu  | S             |       | Signe | eratdatum   |         |   |
| 2023-07-11     |          |        | 2023-09-07        | Ja          | Signe  | erad          |       | 2023- | 09-11 09:43 |         | • |
| 2023-09-04     |          |        |                   | Ja          | Ej sig | inerad        |       |       |             |         | Ŧ |

# Lägg in dagens datum och skatta de återstående målen.

| ppföljning Historik Perso                                             | า                           |                              |              |                                        | 1       | Ny <u>S</u> para                        | signera                                             | a Ångra                                                                    | Ta bort             |
|-----------------------------------------------------------------------|-----------------------------|------------------------------|--------------|----------------------------------------|---------|-----------------------------------------|-----------------------------------------------------|----------------------------------------------------------------------------|---------------------|
| oföljning * Datum fö                                                  | ir avslut av IHP/IRP        | Remissdatum                  | Kartläggning | R                                      | emiss 🗹 | Kartläggning 🗹                          | Återbesök @                                         | 5                                                                          |                     |
| a 🔹 2023-                                                             | 09-18                       | 2023-09-01                   | 2023-09-04   |                                        |         |                                         |                                                     |                                                                            |                     |
| ål                                                                    |                             |                              |              |                                        |         |                                         |                                                     |                                                                            |                     |
|                                                                       |                             |                              |              |                                        |         |                                         |                                                     |                                                                            |                     |
| /lål enligt ICF<br>Domän 1                                            | Subdo                       | män 1                        |              | Fritext 1                              |         | Tidigare gr                             | ad av besvär 1                                      | Nuvarande grad av besvä                                                    | ir 1                |
| <b>/lål enligt ICF</b><br>Domän 1<br>Lärande och att tillämpa kuns    | subdo<br>skap d166          | män 1<br>6 Att läsa          |              | Fritext 1<br>Mängdläsning              |         | Tidigare gr<br>Total svá                | ad av besvär 1<br>årighet 96-100%                   | Nuvarande grad av besvä<br>Lätt svårighet 5-249                            | ir 1<br>% ▼         |
| Mål enligt ICF<br>Domän 1<br>Lärande och att tillämpa kuns<br>Domän 2 | Subdo<br>Skap d166<br>Subdo | män 1<br>5 Att läsa<br>män 2 |              | Fritext 1<br>Mängdläsning<br>Fritext 2 |         | Tidigare gr<br>Total svå<br>Tidigare gr | ad av besvär 1<br>årighet 96-100%<br>ad av besvär 2 | Nuvarande grad av besvä<br>Lätt svårighet 5-249<br>Nuvarande grad av besvä | ir 1<br>% ▼<br>ir 2 |

#### Om något mål inte längre är aktuellt – skatta samma som vid start.

#### Signera.